## Step 2: Indmelding i øjkk - " (for "Martin Jensen" som vores testperson):

- 1. Log på "ojkk.dk" med din brugernavn
- 2. Tryk på knappen "Klubmodul"
- 3. Der kommer ny side frem. Og du skal trykke på "Klikke her"
- 4. Tryk på "LOG IN"
- 5. Udfyld din bruger navn og password og tryk på "LOG IN >"
- 6. Vælg rullegardin: "INDMEDELSE/KONTINGENT"  $\rightarrow$  "KONTINGENT (KONT)  $\rightarrow$
- 7. Vælg kontingent type: "Halvårlig ELLER helårlig"
- 8. Læs og acceptere betingelser og tryk på "Betal her"
- 9. Tryk på betalingskort type som du vil betale med
- 10. Udfyld din betalingskort oplysning og tryk på "Betal med Dankort"
- 11. Du får nu kvittering info på skærmen og sendt til din mail
- 12. Planlangt: i starten af efterfølgende måned får du dit medlemskort som du skal bære den synligt.
- 13. Bemærk er der flere medlemmer i samme familie kan I bruge den samme adgangskode og mailadresse og oprette jer under 1 profil.
- 14. Husk at tilmelde dig sikringskursus!

### Her er skærmbilleder af forløbet:

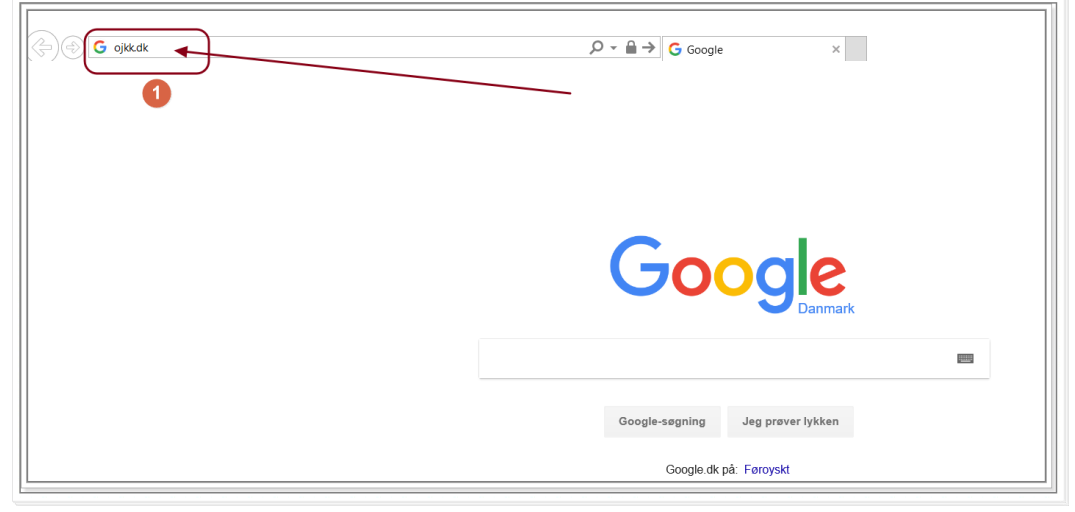

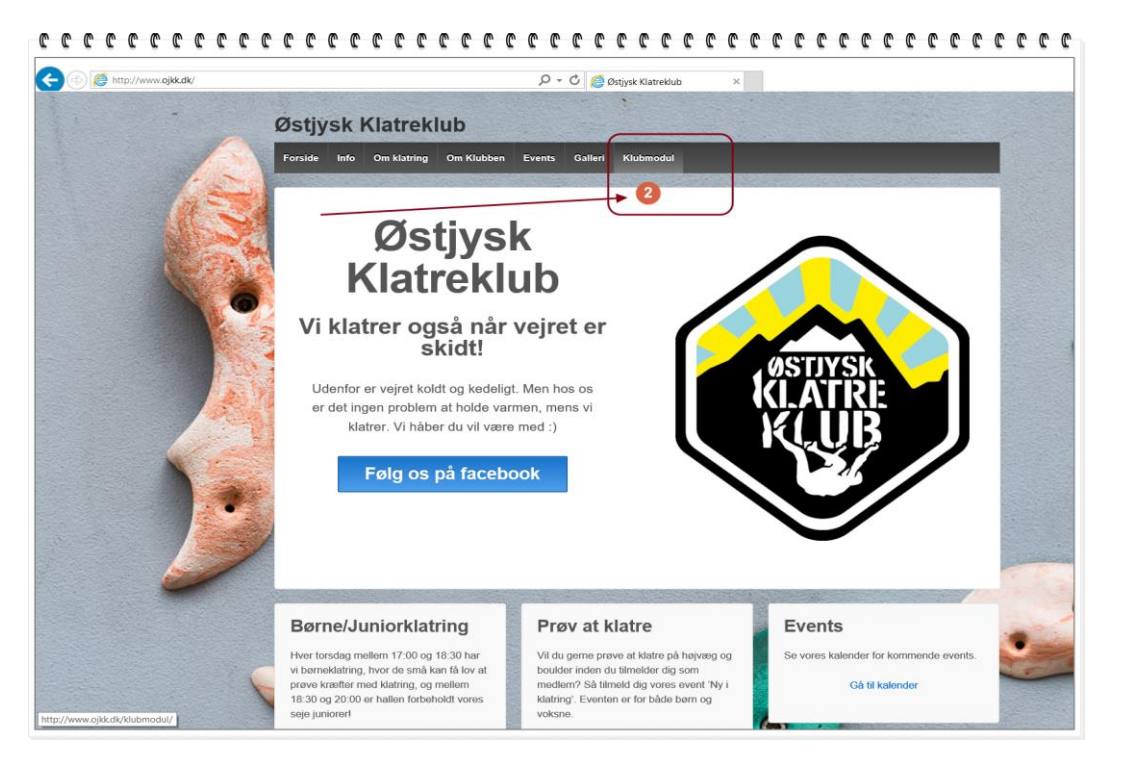

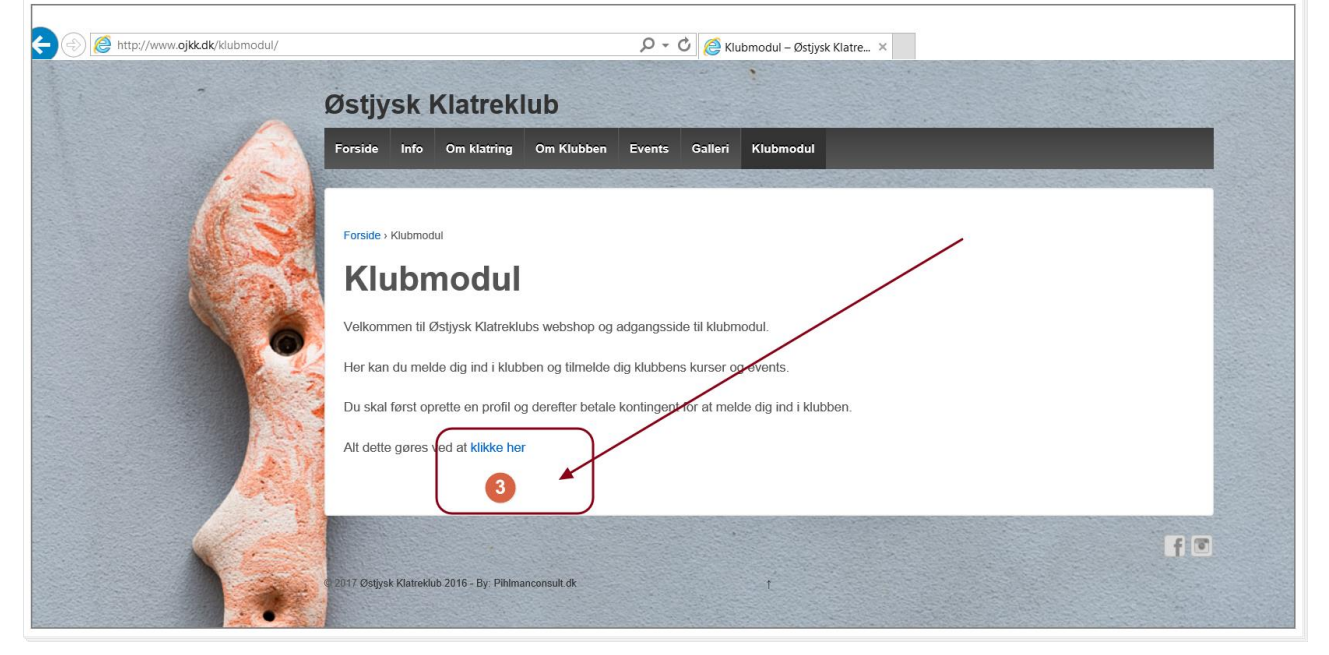

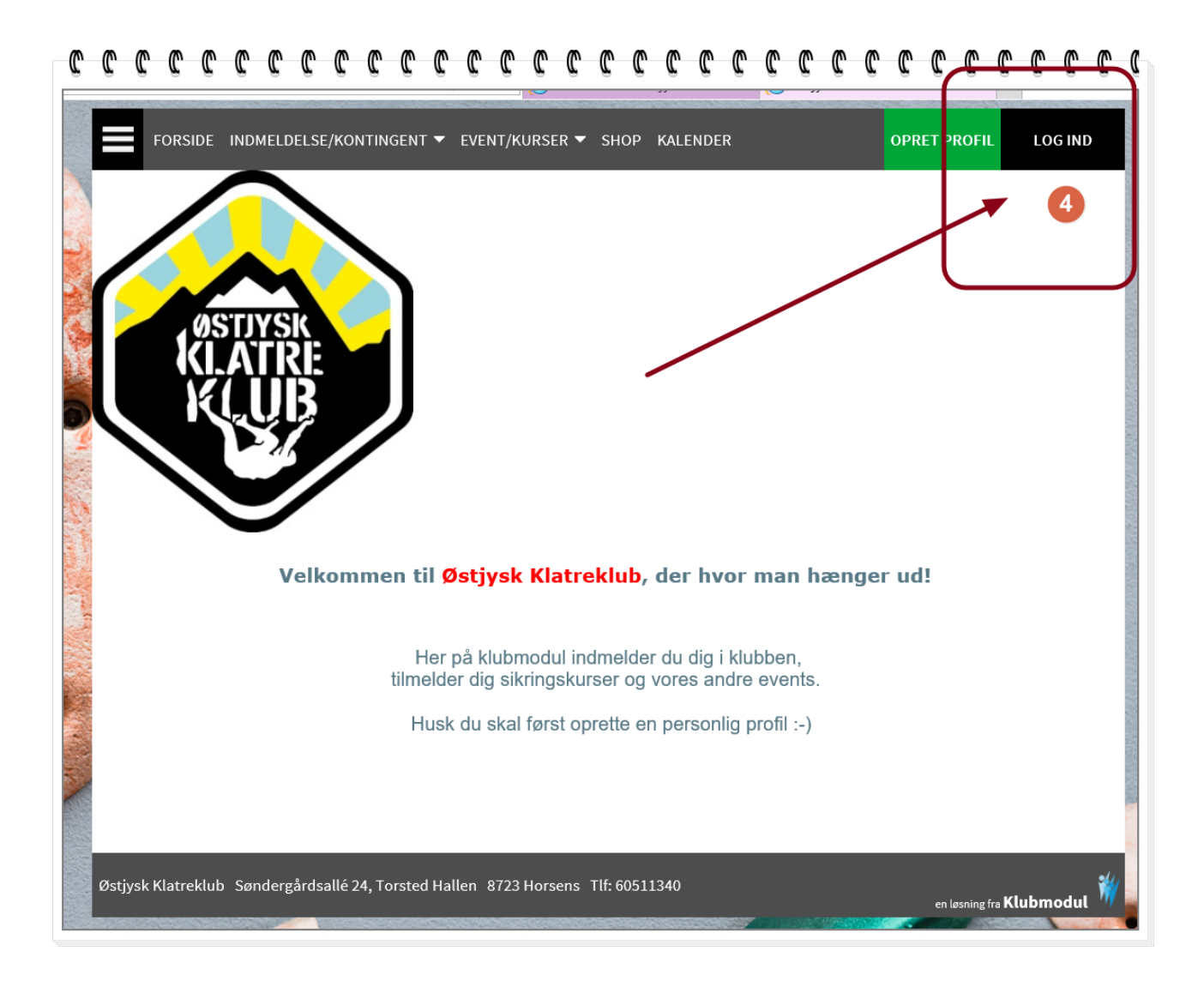

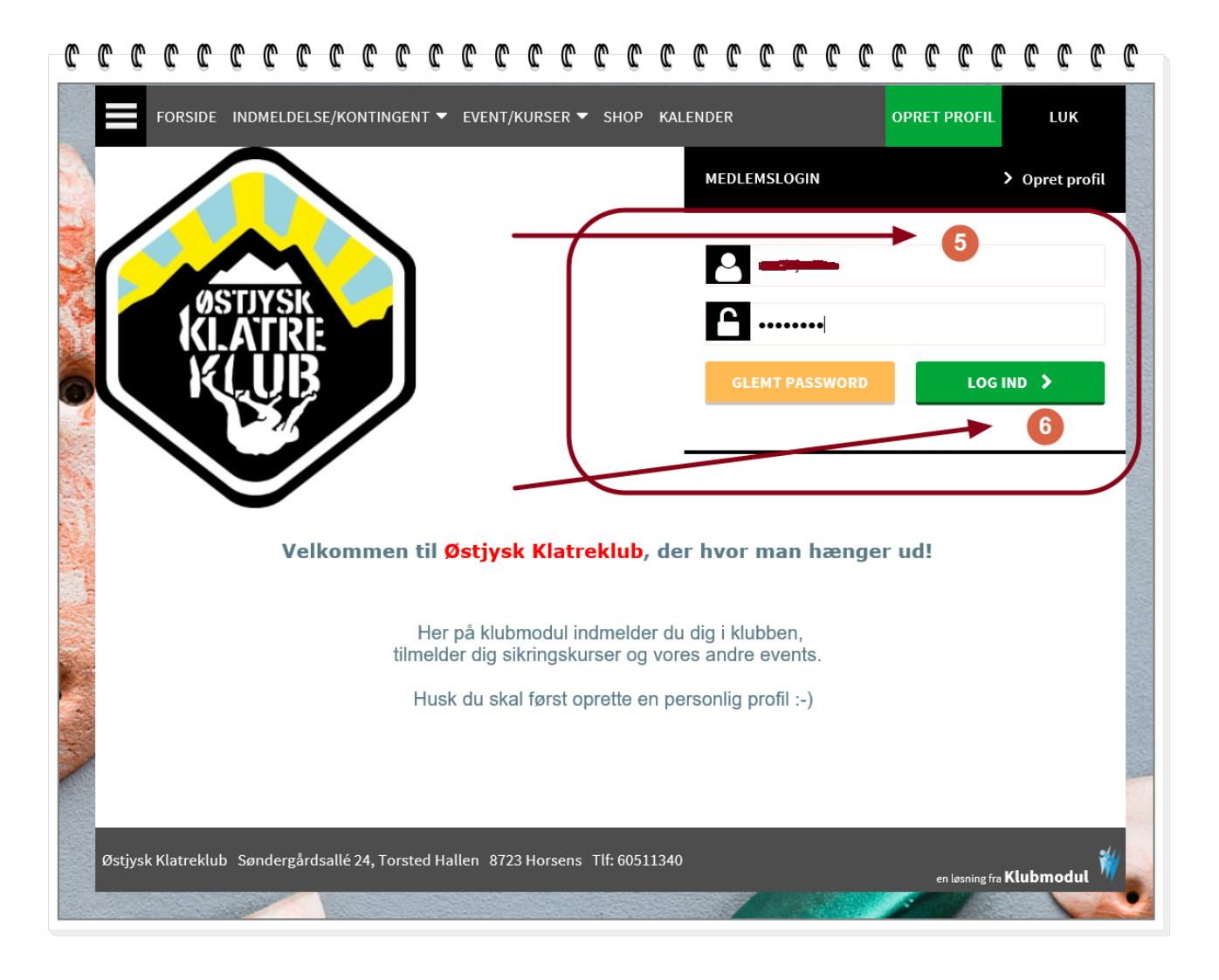

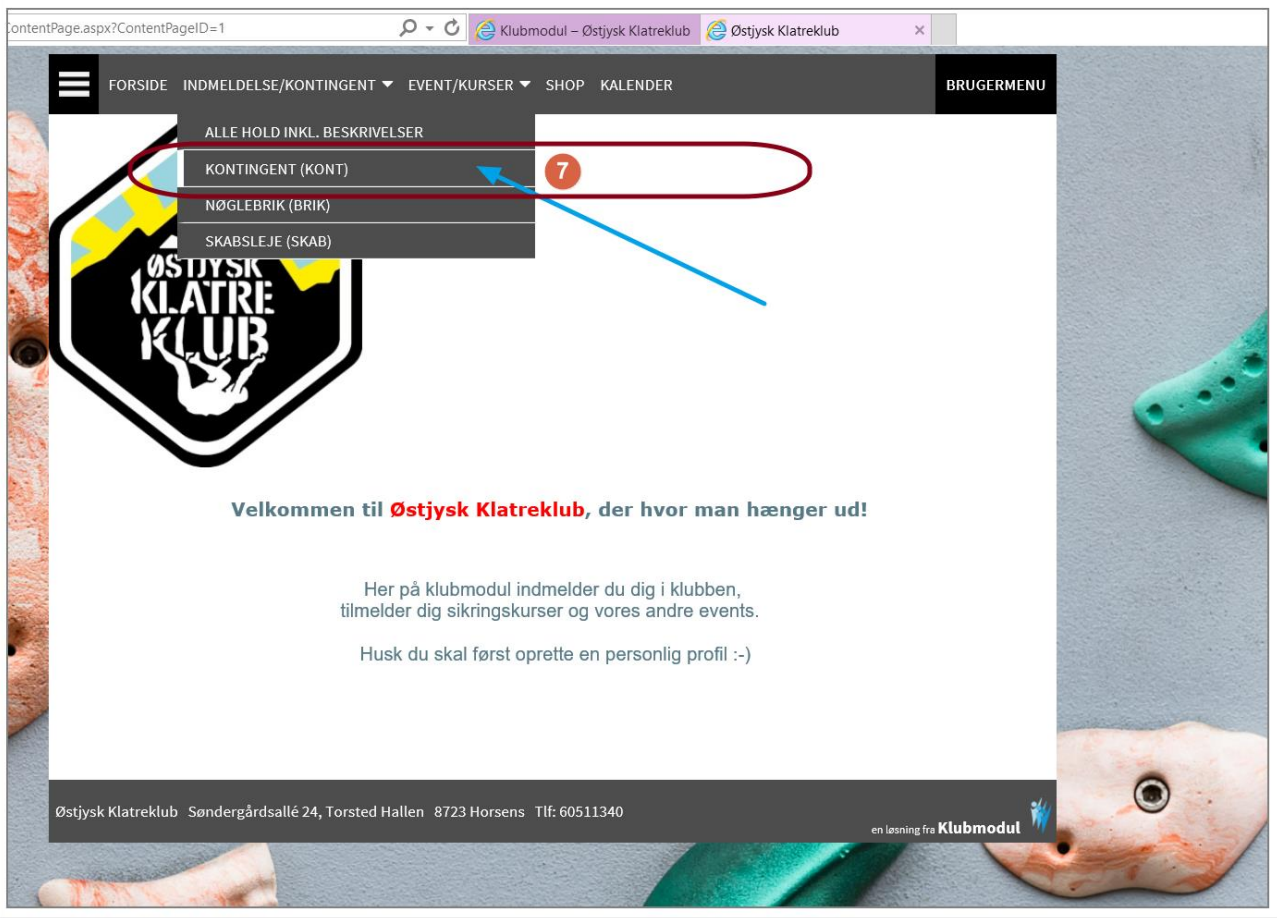

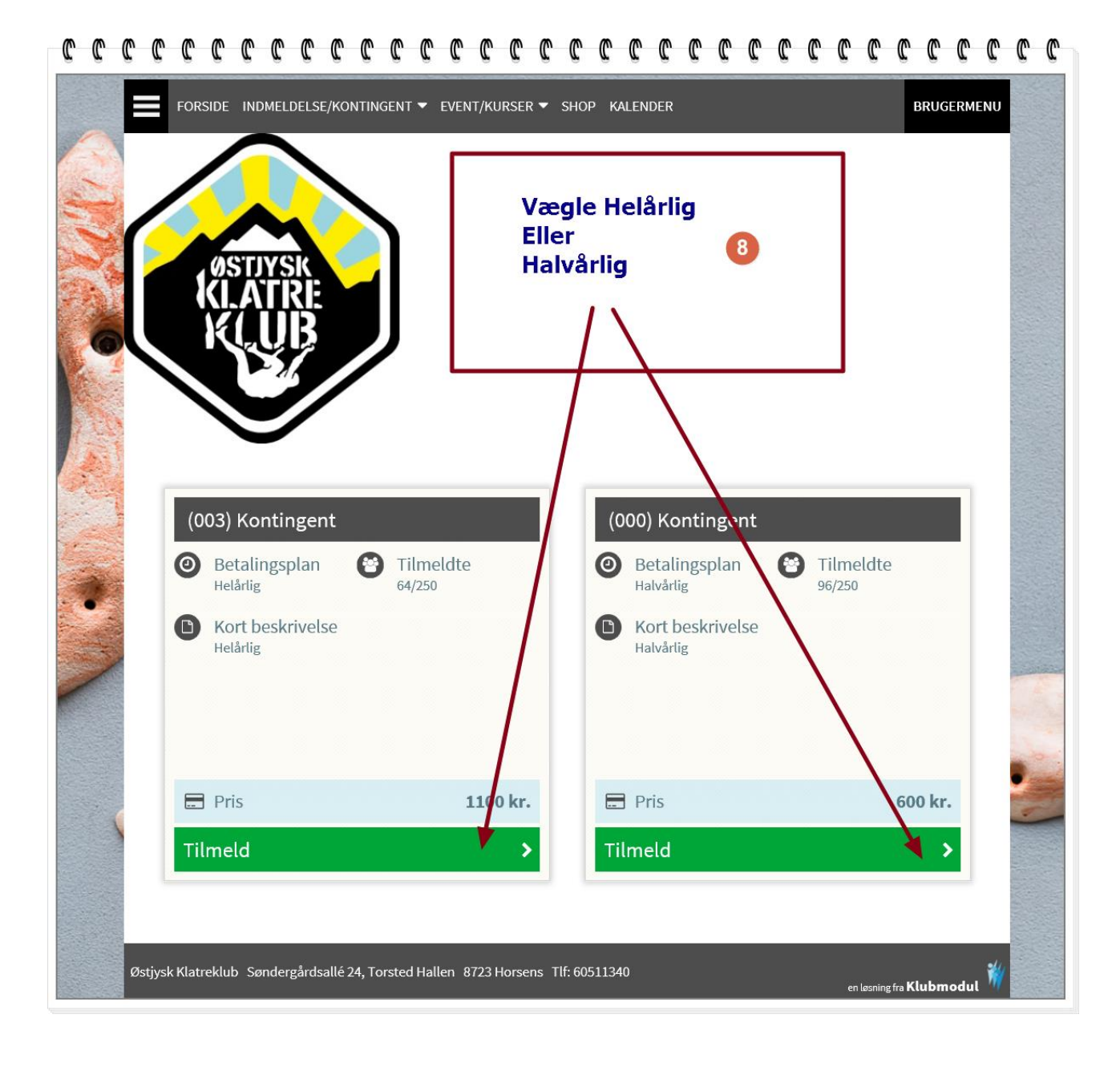

|   | (000) Kontingent                                                                | ⊖⊖         |
|---|---------------------------------------------------------------------------------|------------|
| 1 | Halvårlig                                                                       |            |
|   | Ou er ved at tilmelde<br>(Martin Jensen)                                        |            |
|   | Pris for hele perioden                                                          | 600,00 kr. |
|   | + Administrationsgebyr ( engangsbeløb )                                         | 100,00 kr. |
| ( | 🚍 Total pris                                                                    | 700,00 kr. |
|   | 🡳 Evt. kommentar til tilmelding                                                 |            |
|   | Bemærk. Dit navn og adresse har vi allerede. Max 2.000 tegn.                    |            |
|   | Seg accepterer betingelserne                                                    |            |
|   | 🚍 Betal her                                                                     | ×          |
|   |                                                                                 |            |
| ø | stjysk Klatreklub Søndergårdsallé 24, Torsted Hallen 8723 Horsens Tlf: 60511340 | <b>*</b>   |

#### C ſ C C C C 10 Kære Martin Jensen. Du har valgt følgende: Vælg en af de 2 betlings kort: Hold Kontingent (000) \Xi Pris 700,00 Kr. Medlemsservice: 10,00 Kr. 710,00 Kr. Subtotal pris Der betales næste gang den 30.06.2017 det beløb, der svarer til den eldende kontingentsats. Seg accepterer <u>betingelserne</u> 😑 Visa/Dankort Internationale kort 1,74 Kr. 📰 Transaktionsgebyr 📰 Transaktionsgebyr 10,65 Kr. 📰 Total pris 711,74 Kr. 📰 Total pris 720,65 Kr. Klik på det kort du vil betal Klik på det kort du vil betale med VISA VISA - C VISA 11 Fremtidige betalingsvilkår: Fremover vil der hver 01.01, 30.06 skulle betales det beløb, der svarer til den gældende kontingentsats. 10 dage før du skal betale sender vi dig en hyggelig påmindelse via SMS, samtidig sender vi også en email med et link til betalingssiden for din opkrævning. Sørg for at have dit betalingskort klar, klik på linket i mailen indtast dine kortoplysninger og tryk på betal. Din opkrævning er nu betalt og du modtager en mail med kvittering. INFO D) Du betaler for ydelsen til Klubmodul ApS. Leverandør af serviceydelsen er Østjysk Klatreklub . Derfor vil der også på din bankudskrift stå klubmodul.dk ud for din betaling. Duer også velkommen til at kontakte kundeservice hos Klubmodul ApS. Med venlig hilsen Klubmodul ApS Sletning/udmeldelse: Hvis du ikke ønsker at være medlem længere skal du henvende dig til foreningen for at melde dig ud. Herefter stoppes betalingsaftalen. Du har også mulighed for at logge ind på din profil, hvor du under 'Mine tilmeldinger' kan få en oversigt over dine betalinger. Alle gebyrer er pålagt dansk moms

| 0-0-0-0-0-0-0-0-0                          |                      |                                                                                            |
|--------------------------------------------|----------------------|--------------------------------------------------------------------------------------------|
| Tilbage til Klubmodul / Østjysk Klatreklub |                      | A                                                                                          |
|                                            | Udfyld venligst info | rmation om dit betalingskort                                                               |
| DIBS<br>by e nets                          | Kortnummer:          | Indtast hele kortnummeret.                                                                 |
|                                            | Udiøbsdato:          | Vælg kortudløbsdato.                                                                       |
|                                            | Kontrolcifre:        | Hvad er det? 14                                                                            |
|                                            | Save card:           | Indtast kortels kontrolcifre.  Husk mit kort @  A sikrel i henhold til PCI DSS -certifikat |
|                                            | Ordreoplysninger     |                                                                                            |
|                                            | Betaling             | Ordrenr. 900536623 DKK 711,74<br>Annuller Betal med Dankort                                |
|                                            |                      | A                                                                                          |
|                                            |                      |                                                                                            |

~ ~ ~

~

~ ~ ~

 ~ ~ ~

~

m

~ ~ ~

~ ~ ~

~ ~ ~

~

m

m n

| OSTIV<br>KLAT<br>KLAT                                             |                                | et er NU! du er medlem<br>Klatre<br>alt du vil !!!<br>God klatring | og kan              |
|-------------------------------------------------------------------|--------------------------------|--------------------------------------------------------------------|---------------------|
| Kære Martin Jensen<br>Din betaling er nu genne                    | emført, og du er tilmeldt:     | Kvittering for ge                                                  | nnemført tilmelding |
| Hold:                                                             | Kontingent (000)               |                                                                    |                     |
| Pris:                                                             | 711,74 KR.                     | 10                                                                 |                     |
| Tak for din tilmelding<br>Med venlig hilsen<br>Østjysk Klatreklub | - 10,00 AL OF KULECUYL 1,14 KL |                                                                    |                     |
|                                                                   | 🕔 Vi har sendt dig en kvitt    | ering på ovenstående til din mail                                  |                     |
|                                                                   |                                |                                                                    | -//                 |

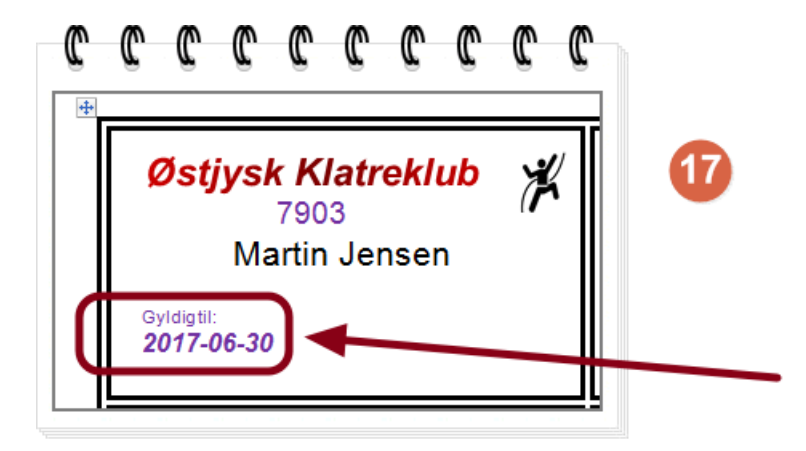